# ZS-6216E USB-DIO Unit

# 取扱説明書

第1版

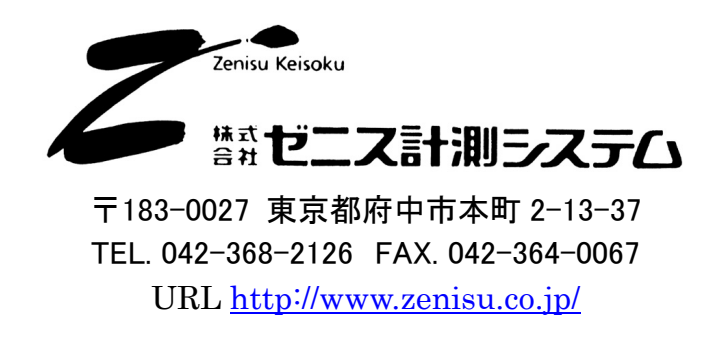

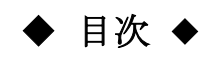

| 1 概要                             | 3  |
|----------------------------------|----|
| 1.威女                             |    |
|                                  | ა  |
| 2.1.動作埬境                         | 3  |
| 2.2.USB                          | 3  |
| 2.3.製品仕様                         | 4  |
| 2.4.フォトモスリレー仕様                   | 4  |
| 2.5.フォトカプラ仕様                     | 4  |
| 2.6.外観                           | 4  |
| 3.インストール方法                       | 5  |
| 3.1.Windows 7へのインストール            | 5  |
| 3.2.Windows 10へのインストール           | 7  |
| 3.3.Windows 8/8.1へのインストール(動作保証外) | 7  |
| 4.動作                             | 8  |
| 4.1.動作概要                         | 8  |
| 4.2.入出力動作                        | 9  |
| 4.3.コマンド一覧                       | 9  |
| 4.3.1. Rコマンド                     | 9  |
| 4.3.2. Wコマンド                     | 10 |
| 4.3.3. Oコマンド (ON / OF コマンド)      | 10 |
| 5.コネクタ表                          | 11 |
| 6.保証規定                           | 11 |

# 1.概要

ZS-6216E は、フォトモスリレー8 つとフォトカプラ8 つが内蔵されているユニットです。 USB インターフェイスを持つパソコンと接続し、フォトモスリレーやフォトカプラを動作させることにより、 I/O の制御、レベル変換などを行うことができます。

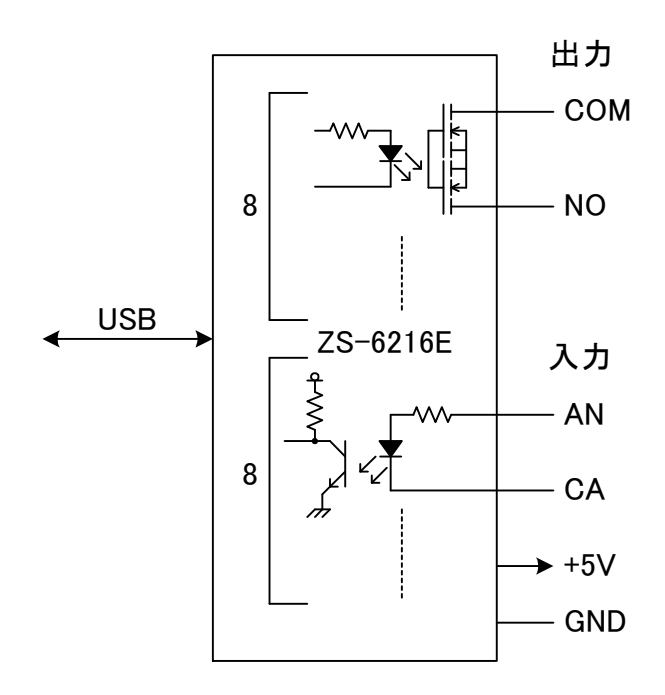

# 2.仕様

#### 2.1.動作環境

- ▶ PC : IBM PC/AT 互換機(USB ポート必須)
- ▶ OS : Microsoft Windows 7, 10 ※Windows 8 / 8.1 は動作保証外

#### 2.2.USB

USB2.0 に準拠 (フルスピード対応)

# 2.3.製品仕様

| 型式       |         | ZS-6216E                          |  |  |
|----------|---------|-----------------------------------|--|--|
| USB コネクタ |         | マイクロ USB2.0 micro-B(メス)           |  |  |
|          | データコネクタ | D-SUB 37 ピン メスコネクタ                |  |  |
|          | 電源      | USB バスパワー(DC4.75V~5.25V 100mA 以下) |  |  |
|          | 使用環境    | 温度 0℃~50℃  湿度 85%以下               |  |  |
|          | 保存温度    | −20°C~80°C                        |  |  |
|          | 外形寸法    | $76(W) \times 16(H) \times 52(D)$ |  |  |
| 付属品      |         | D-SUB 37 ピン オスコネクタ 1 個            |  |  |

2.4.フォトモスリレー仕様

| 使用リレー  | TLP3215 (東芝)      |
|--------|-------------------|
| 接点接触抵抗 | 1.5Ω以下            |
| 定格負荷   | 40V、300mA         |
| 動作時間   | 500 <i>μ</i> s 以下 |
| 復帰時間   | 500 μ s 以下        |

# 2.5.フォトカプラ仕様

| 使用フォトカプラ | PS2911-1-A/K (ルネサス) |
|----------|---------------------|
| 入力電圧     | DC5V ~ DC24V        |

2.6.外観

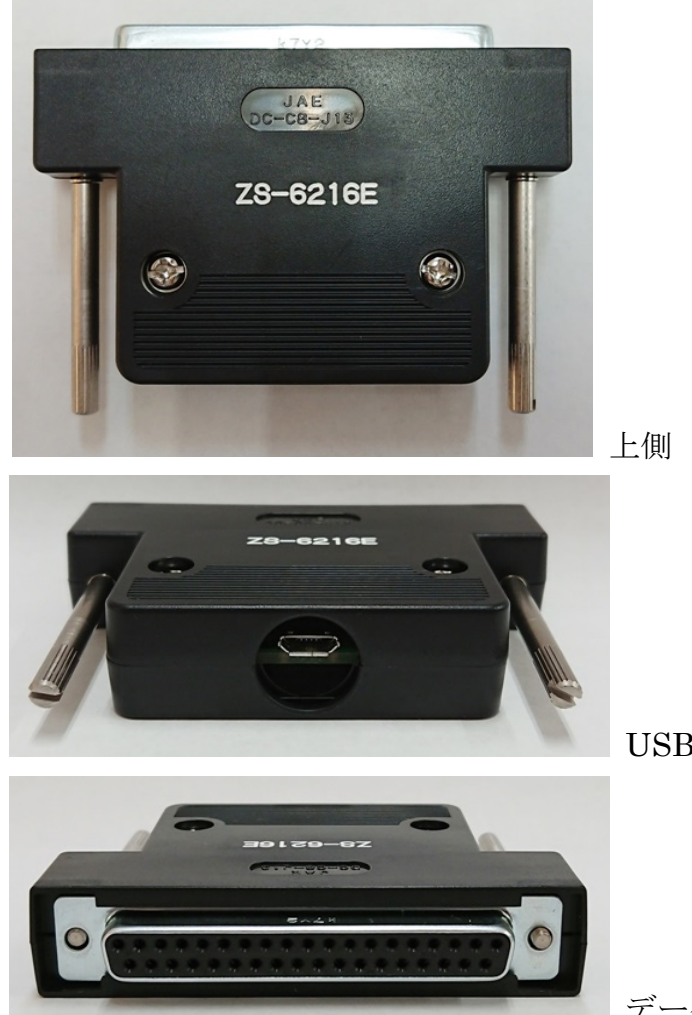

USB コネクタ側

データコネクタ側

# 3.インストール方法

### 3.1.Windows 7 へのインストール

Windows 7 のパソコンで本器をご使用になるには、最初にデバイスドライバーのインストールを行う必要があります。以下に手順を説明します。

本器をパソコンに接続します。

環境にもよりますが、以下のような画面が表示されます。

| ドライバー ソフトウェアのインストール                                     |        |               | 🕕 ドライバー ソフトウェアのイン     | ストール                       |
|---------------------------------------------------------|--------|---------------|-----------------------|----------------------------|
| デバイス ドライバー ソフトウェアをインストールしています                           |        |               | デバイス ドライバー ソフトウェフ     | マは正しくインストールされませんでした。       |
| Zenisu USB Device  ③ Windows Update を検索しています            |        |               | このデバイスをインストールする<br>い。 | 方法については、デバイスの製造元に問い合わせてくださ |
| ドライバー ソフトウェアを Windows Update から取得すると、時間がかかる場合がありま<br>す。 |        |               | Zenisu USB Device     | ★ ドライバーが見つかりません。           |
|                                                         |        |               | 27/12/2/EUR122/F=//C  |                            |
|                                                         | 関しる(C) | $\rightarrow$ |                       | 聞しる(C)<br>                 |

「閉じる」をクリックして下さい。

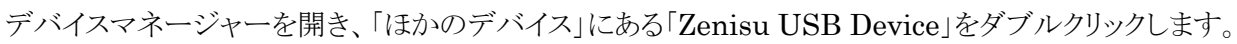

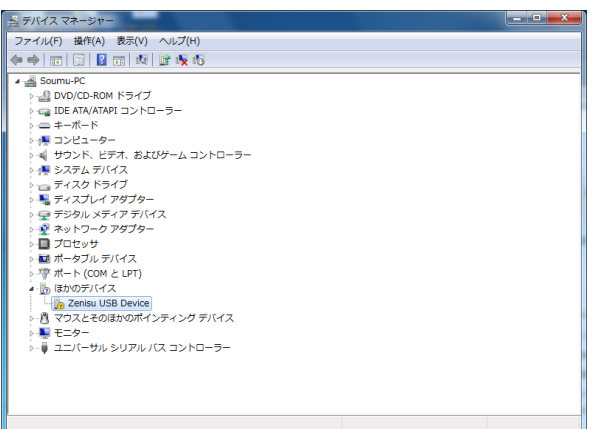

|                                                   | × |  |  |  |
|---------------------------------------------------|---|--|--|--|
| 全般ドライバー詳細                                         |   |  |  |  |
| Zenisu USB Device                                 |   |  |  |  |
| デバイスの種類: ほかのデバイス                                  |   |  |  |  |
| 製造元: 不明                                           |   |  |  |  |
| 場所: Port_#0001.Hub_#0003                          |   |  |  |  |
| ┌デバイスの状態                                          |   |  |  |  |
| このデバイスのドライバーがインストールされていません。(コード 28)               |   |  |  |  |
| デバイス情報セットまたは要素に選択されたドライバーがありません。                  |   |  |  |  |
| このデバイス用のドライバーを検索する(こは、[ドライバーの更新] をクリックしてくだ<br>さい。 |   |  |  |  |
| ドライバーの更新(U)_                                      |   |  |  |  |
|                                                   |   |  |  |  |
| OK キャンセル                                          |   |  |  |  |

「ドライバーの更新」をクリックして下さい。

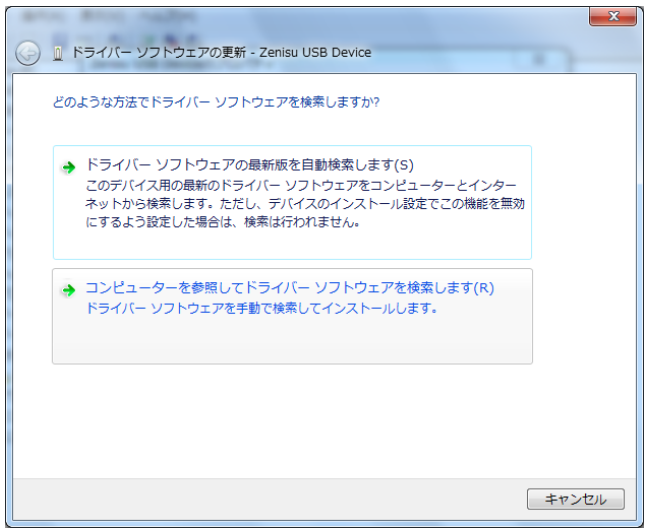

「コンピューターを参照してドライバーソフトウェアを検索します」をクリックして下さい。

| 💽 🚊 ドライバー ソフトウェアの更新 - Zenisu USB Device                                                                                  |
|----------------------------------------------------------------------------------------------------|
| コンピューター上のドライバー ソフトウェアを参照します。                                                                                             |
| 次の場所でドライバー ソフトウェアを検索します:<br><mark> E:¥Z5-6216E¥Win7_mi</mark> ●  参照(R)                                                   |
| ☑ サブフォルダーも検索する(I)                                                                                                    |
| → コンピューター上のデバイスドライバーの一覧から違択します(L)<br>この一覧には、デバイスと互換性があるインストールされたドライバー ソフトウェア<br>と、デバイスと同じカデゴリにあるすべてのドライバー ソフトウェアが表示されます。 |
| 次へ(N) キャンセル                                                                                                    |

「参照」をクリックするとフォルダの指定画面が現れますので、ダウンロードしたデバイスドライバーのある フォルダ(Win7\_inf)を指定して「次へ」をクリックして下さい。 クリック後は自動的にインストールが開始されます。

以下の画面が表示された場合、「このドライバーソフトウェアをインストールします」をクリックして下さい。

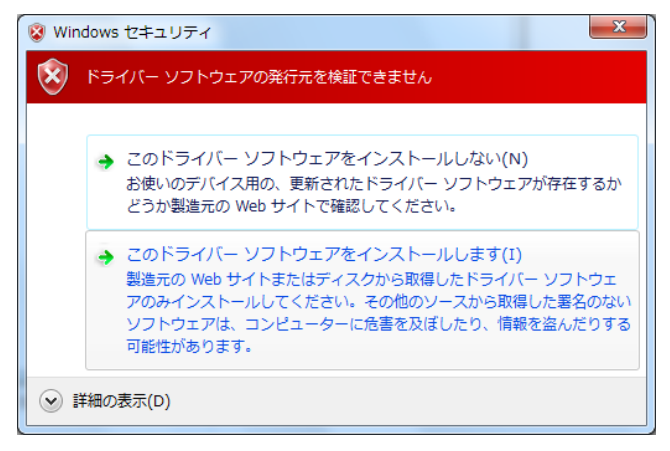

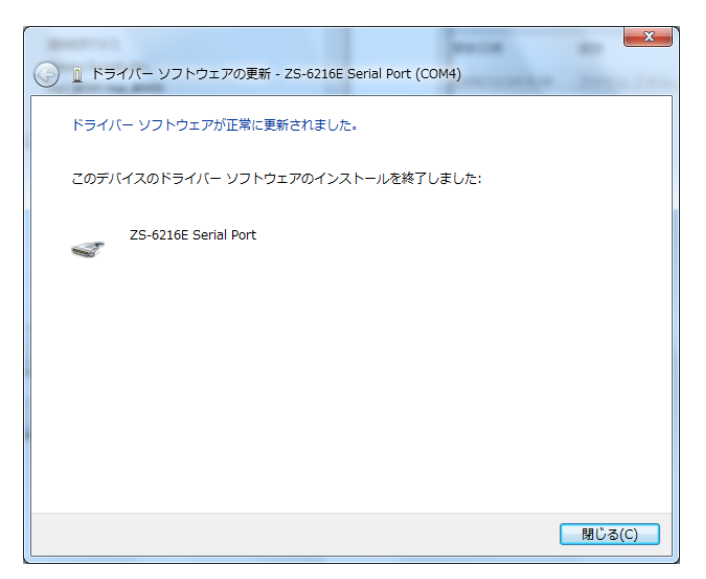

インストール完了です。上部分に表示されている COM ポート番号を覚えておくようにして下さい。

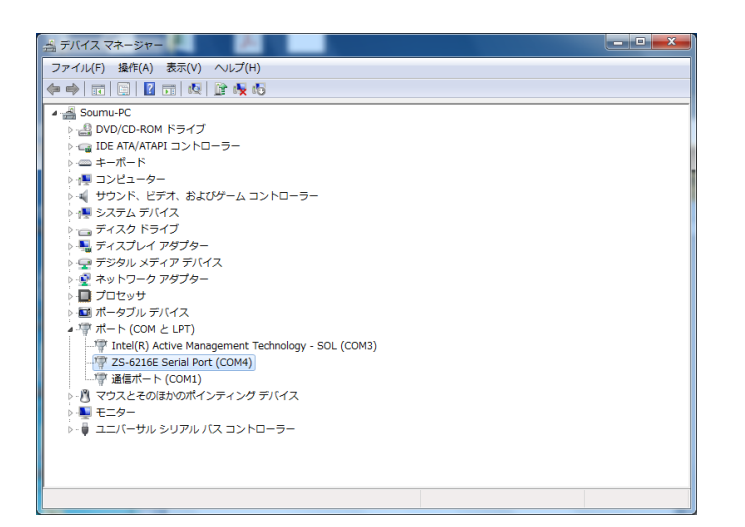

COM ポート番号はデバイスマネージャーでも確認できます。

#### 3.2. Windows 10 へのインストール

Windows 10 のパソコンは、接続すると自動的にインストールが行われます。 COM ポート番号はデバイスマネージャーで確認できます。

#### 3.3.Windows 8/8.1 へのインストール(動作保証外)

Windows 8/8.1 でご使用になる場合、動作保証外となります。

デバイスドライバーのインストール方法につきましては、「Windows8 ドライバー署名の強制を無効」といった検索ワードでインターネット検索し、参考にして下さい。 「ドライバー署名の強制を無効にする」ことができれば、あとは Windows7 と同様の方法でデバイスドライ バーのインストール、ご使用が可能です。(デバイスドライバー自体は Windows7 と共通です)

#### 4.動作

4.1.動作概要

 ZS-6216Eは、パソコンからは COM ポートとして認識されます。 デバイスドライバーをインストールすると各 OS のデバイスマネージャーの「ポート(COMとLPT)」の欄 に、「ZS-6216E Serial Port (COM x)」や「USB シリアルデバイス (COM x)」と表示されます。 (x は数字。お使いの環境によって値が異なります) プログラムを作成する場合、表示されている COM 番号に合わせて作成してください。 デバイスマネージャー上に「ZS-6216E Serial Port (COM x)」や「USB シリアルデバイス (COM x)」が複数ありポート番号の判別が難しい場合、デバイスマネージャーを表示したままで USB ケーブ ルを抜き差しすることで判別できます。

プログラムでのポートオープン時の設定は、以下のようにして下さい。

・COM ポート番号 :上記によりデバイスマネージャー上で指定された番号

- ・ボーレート :9600bps(実際の通信速度には影響しません)
- ・キャラクタ長 :8ビット
- ・ストップビット長 :1ビット
- ・パリティビット :無し
- •フロー制御 :無し
- ② データコード 割当表

データの転送方式はASCIIコードで行い、1文字を4ビットのバイナリコードに変換します。

| 4ビットバイナリ |   |   |   |  | USB データ |
|----------|---|---|---|--|---------|
| 8        | 4 | 2 | 1 |  | HEX     |
| 0        | 0 | 0 | 0 |  | 0       |
| 0        | 0 | 0 | 1 |  | 1       |
| 0        | 0 | 1 | 0 |  | 2       |
| 0        | 0 | 1 | 1 |  | 3       |
| 0        | 1 | 0 | 0 |  | 4       |
| 0        | 1 | 0 | 1 |  | 5       |
| 0        | 1 | 1 | 0 |  | 6       |
| 0        | 1 | 1 | 1 |  | 7       |
| 1        | 0 | 0 | 0 |  | 8       |
| 1        | 0 | 0 | 1 |  | 9       |
| 1        | 0 | 1 | 0 |  | А       |
| 1        | 0 | 1 | 1 |  | В       |
| 1        | 1 | 0 | 0 |  | С       |
| 1        | 1 | 0 | 1 |  | D       |
| 1        | 1 | 1 | 0 |  | Е       |
| 1        | 1 | 1 | 1 |  | F       |

### 4.2.入出力動作

## ① ポートに出力

- ポート(1バイト)出力 パソコンから「W」コマンドによりデータを受信した後、出力ポートにデータをセットします。 出力ポートにデータをセットし終わると、パソコンに OK を返信します。
- ビット出力 パソコンから「O」コマンドによりデータを受信した後、指定ビットにデータをセットします。 指定ビットにデータをセットし終わると、パソコンに OK を返信します。
- ② ポートから入力
  - ▶ ポート入力

パソコンからの「R」コマンドを ZS-6216E が受信すると、入力ポートからデータを取り込み、 パソコンにデータを返信します。

### 4.3.コマンド一覧

ZS-6216Eは、データの先頭の1バイトを制御コマンドと認識し、コントロールします。 またデータ列の最後には、必ずデリミタ(CR+LF)を付けて送信を行ってください。 データの先頭がコマンド以外の文字列があった場合、返値でNGが送られてきます。 コマンドは以下の通りです。

| コマンド   | 機能                           |
|--------|------------------------------|
| R      | 入力ポートから、データを読み込みます           |
| W      | 出力ポートに、データを書き込みます            |
| O (ON) | 出力ポートの指定ビットを、ON(Hi)にセットします   |
| O (OF) | 出力ポートの指定ビットを、OFF(Low)にセットします |

#### 4.3.1. R コマンド

▶ 機能

入力ポートから、データを読み込みます。返信は2バイトで、上位・下位の順番です。

▶ 書式

 $R \ CR \ LF$ 

▶ 返値

| xx CR LF | : 2 バイトの入力ポートデータが送られてきます |
|----------|--------------------------|
|          | x は 0∼F までの ASCII コード    |
| NG CR LF | : コマンド・データ認識エラー          |

- ▶ 例

| 送信 | : | $ m R \ CR \ LF$                 |                             |
|----|---|----------------------------------|-----------------------------|
| 返信 | : | $01 \ \mathrm{CR} \ \mathrm{LF}$ | (IN1 が ON, IN2~8 が OFF の場合) |

#### 4.3.2. W コマンド

▶ 機能

出力ポートに、データを書き込みます。データは2バイトで、上位・下位の順番です。

#### ▶ 書式

 Wxx CR LF
 : 「W」の後に出力ポートに出力するデータを書きます

 x は 0~F までの ASCII コード 2 文字

#### ▶ 返値

| OK CR LF | : 出力ポートにデータ出力完了 |
|----------|-----------------|
| NG CR LF | : コマンド・データ認識エラー |

▶ 例

| -  |   |           |                     |              |
|----|---|-----------|---------------------|--------------|
| 送信 | : | W01 CR LF |                     |              |
| 返信 | : | OK CR LF  | (OUT1 が ON , OUT2~8 | が OFF になります) |

#### 4.3.3. O コマンド (ON / OF コマンド)

#### ▶ 機能

出力ポートの指定されたビットに、ON(Hi)または OFF(Low)のデータをセットします。

#### ▶ 書式

| ONx CR LF | : 「ON」の後に ON を書き込みたい指定ビット番号を書きます |
|-----------|----------------------------------|
|           | xは1~8までのASCIIコード                 |

 
 OFx CR LF
 : 「OF」の後に OFF を書き込みたい指定ビット番号を書きます x は 1~8 までの ASCII コード

#### ▶ 返値

| OK CR LF | : | 出力ビットにデータ出力完了 |
|----------|---|---------------|
| NG CR LF | : | コマンド・データ認識エラー |

#### ▶ 例

| 送信<br>返信 | : ON1 CR LF<br>: OK CR LF (OUT1 が ON になります) |
|----------|---------------------------------------------|
| 送信       | : OF2 CR LF                                 |
| 返信       | : OK CR LF (OUT2 が OFF になります)               |

# 5.コネクタ表

コネクタ (使用コネクタ DC-37S-NR (JAE))

| 信号名ピン番号信号名IN1(AN)120IN1(CA)IN2(AN)221IN2(CA)IN3(AN)322IN3(CA)IN4(AN)423IN4(CA)IN5(AN)524IN5(CA)IN6(AN)625IN6(CA)IN7(AN)726IN7(CA)IN8(AN)827IN8(CA)0UT1(COM)102829OUT1(COM)1130OUT2(NO)OUT3(COM)1231OUT3(NO)OUT4(COM)1332OUT4(NO)OUT5(COM)1433OUT5(NO)OUT6(COM)1534OUT6(NO)OUT7(COM)1635OUT7(NO)OUT8(COM)1736OUT8(NO)1845V1937GND                                                                                                    |           |          |    |          |
|----------------------------------------------------------------------------------------------------|-----------|----------|----|----------|
| $\begin{array}{c c c c c c c c c c c c c c c c c c c $                                                                                                    | 信号名       | ピン番号     |    | 信号名      |
| INT(CA)         I         20         IN1(CA)           IN2(AN)         2         IN1(CA)         21         IN2(CA)           IN3(AN)         3         22         IN3(CA)         22         IN3(CA)           IN4(AN)         4         23         IN4(CA)         24         IN5(CA)           IN5(AN)         5         24         IN5(CA)         24         IN5(CA)           IN6(AN)         6         25         IN6(CA)         26         IN7(CA)           IN8(AN)         8         27         IN8(CA)         28         29         OUT1(NO)           OUT2(COM)         11         30         OUT2(NO)         31         OUT3(NO)           OUT3(COM)         12         31         OUT3(NO)         32         OUT4(NO)           OUT5(COM)         14         33         OUT5(NO)         34         OUT6(NO)           OUT7(COM)         16         35         OUT7(NO)         36         OUT8(NO)           OUT8(COM)         17         36         OUT8(NO)         37         GND           +5V         19                                                                                                    | IN1(AN)   | 1        |    |          |
| $\begin{array}{ c c c c c c c c c c c c c c c c c c c$                                                                                                    |           | 2        | 20 | IN1(CA)  |
| IN3(AN)         3         22         IN3(CA)           IN4(AN)         4         23         IN4(CA)           IN5(AN)         5         24         IN5(CA)           IN6(AN)         6         25         IN6(CA)           IN7(AN)         7         26         IN7(CA)           IN8(AN)         8         27         IN8(CA)           0UT1(COM)         10         29         OUT1(NO)           OUT2(COM)         11         30         OUT2(NO)           0UT3(COM)         12         31         OUT3(NO)           OUT4(COM)         13         32         OUT4(NO)           0UT6(COM)         15         34         OUT6(NO)           0UT7(COM)         16         35         OUT7(NO)           0UT8(COM)         17         36         OUT8(NO)           18         37         GND           +5V         19         -         -                                                                                                    |           | <u> </u> | 21 | IN2(CA)  |
| $\begin{array}{ c c c c c c c c c c c c c c c c c c c$                                                                                                    | IN3(AN)   | 3        | 22 | IN3(CA)  |
| $ \begin{array}{c c c c c c c c c c c c c c c c c c c $                                                                                                    | IN4(AN)   | 4        | 22 |          |
| $ \begin{array}{c c c c c c c c c c c c c c c c c c c $                                                                                                    | IN5(AN)   | 5        | 23 | IN4(CA)  |
| INTO(NN)         INACULAR         INACULAR | IN6(AN)   | 6        | 24 | IN5(CA)  |
| INV(AN)         7         26         IN7(CA)           IN8(AN)         8         27         IN8(CA)           9         28         0UT1(COM)         10           0UT2(COM)         11         30         0UT2(NO)           0UT3(COM)         12         31         0UT3(NO)           0UT4(COM)         13         32         0UT4(NO)           0UT5(COM)         14         33         0UT5(NO)           0UT6(COM)         15         34         0UT6(NO)           0UT8(COM)         17         36         0UT8(NO)           18         37         GND           +5V         19         -         -                                                                                                    |           |          | 25 | IN6(CA)  |
| IN8(AN)         8         27         IN8(CA)           9         28         29         OUT1(NO)           OUT2(COM)         10         29         OUT1(NO)           OUT3(COM)         12         30         OUT2(NO)           OUT4(COM)         13         32         OUT4(NO)           OUT5(COM)         14         33         OUT5(NO)           OUT6(COM)         15         34         OUT6(NO)           OUT7(COM)         16         35         OUT7(NO)           OUT8(COM)         17         36         OUT8(NO)           18         37         GND           +5V         19                                                                                                    |           | /        | 26 | IN7(CA)  |
| 9         28           OUT1(COM)         10         29         OUT1(NO)           OUT2(COM)         11         30         OUT2(NO)           OUT3(COM)         12         31         OUT3(NO)           OUT4(COM)         13         32         OUT4(NO)           OUT5(COM)         14         33         OUT5(NO)           OUT6(COM)         15         34         OUT6(NO)           OUT7(COM)         16         35         OUT7(NO)           OUT8(COM)         17         36         OUT8(NO)           +5V         19                                                                                                    | IN8(AN)   | 8        | 27 | IN8(CA)  |
| OUT1(COM)         10         20           OUT2(COM)         11         29         OUT1(NO)           OUT3(COM)         12         30         OUT2(NO)           OUT3(COM)         12         31         OUT3(NO)           OUT4(COM)         13         32         OUT4(NO)           OUT5(COM)         14         33         OUT5(NO)           OUT6(COM)         15         34         OUT6(NO)           OUT7(COM)         16         35         OUT7(NO)           OUT8(COM)         17         36         OUT8(NO)           +5V         19         -         -                                                                                                    |           | 9        | 28 |          |
| OUT2(COM)         11         29         OUT1(NO)           OUT3(COM)         12         30         OUT2(NO)           OUT4(COM)         13         31         OUT3(NO)           OUT4(COM)         13         32         OUT4(NO)           OUT5(COM)         14         33         OUT5(NO)           OUT6(COM)         15         34         OUT6(NO)           OUT7(COM)         16         35         OUT7(NO)           OUT8(COM)         17         36         OUT8(NO)           +5V         19         -         -                                                                                                    | OUT1(COM) | 10       | 20 |          |
| OUT2(00M)         11         30         OUT2(NO)           OUT3(COM)         12         31         OUT3(NO)           OUT4(COM)         13         32         OUT4(NO)           OUT5(COM)         14         33         OUT5(NO)           OUT6(COM)         15         34         OUT6(NO)           OUT7(COM)         16         35         OUT7(NO)           OUT8(COM)         17         36         OUT8(NO)           18         37         GND           +5V         19                                                                                                    | OUT2(COM) | 11       | 29 | OUT1(NO) |
| OUT3(COM)         12         31         OUT3(NO)           OUT4(COM)         13         32         OUT4(NO)           OUT5(COM)         14         33         OUT5(NO)           OUT6(COM)         15         34         OUT6(NO)           OUT7(COM)         16         35         OUT7(NO)           OUT8(COM)         17         36         OUT8(NO)           +5V         19         -         -                                                                                                    |           | 12       | 30 | OUT2(NO) |
| OUT4(COM)         13         32         OUT4(NO)           OUT5(COM)         14         33         OUT5(NO)           OUT6(COM)         15         34         OUT6(NO)           OUT7(COM)         16         35         OUT7(NO)           OUT8(COM)         17         36         OUT8(NO)           +5V         19         37         GND                                                                                                    |           | 12       | 31 | OUT3(NO) |
| OUT5(COM)         14         33         OUT5(NO)           OUT6(COM)         15         34         OUT6(NO)           OUT7(COM)         16         35         OUT7(NO)           OUT8(COM)         17         36         OUT8(NO)           +5V         19         37         GND                                                                                                    |           | 13       | 32 | OUT4(NO) |
| OUT6(COM)         15         34         OUT6(NO)           OUT7(COM)         16         35         OUT7(NO)           OUT8(COM)         17         36         OUT8(NO)           +5V         19         37         GND                                                                                                    | OUT5(COM) | 14       | 33 | OUT5(NO) |
| OUT7(COM)         16         34         OUT0(NO)           OUT8(COM)         17         35         OUT7(NO)           18         36         OUT8(NO)           +5V         19                                                                                                    | OUT6(COM) | 15       | 34 |          |
| OUT8(COM)         17         35         OUT7(NO)           18         36         OUT8(NO)         18           +5V         19         37         GND                                                                                                    | OUT7(COM) | 16       |    |          |
| 17         36         OUT8(NO)           18         37         GND           +5V         19                                                                                                    |           | 17       | 35 | OUT7(NO) |
| +5V 19 37 GND                                                                                                    |           | 10       | 36 | OUT8(NO) |
| +5V 19                                                                                                    |           |          | 37 | GND      |
|                                                                                                    | +5V       | 19       |    |          |

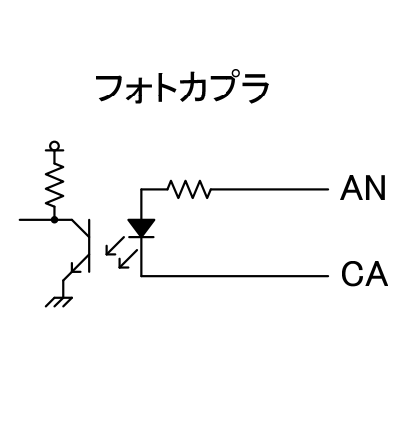

フォトモスリレー

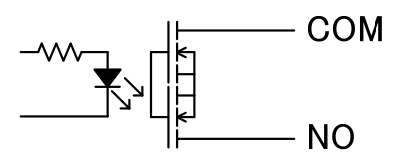

# 6.保証規定

- 1 幣社の製品は、厳密な品質管理と検査をもってお届けしていますが、万一故障した場合は、以下の 条件の時のみ、無償修理いたします。
  - 保証期間中(ご購入日から1年間)に、取扱説明書などの注意書きに従った正常な使用状態に おいて、故障した場合
- 2 次の場合は、保証期間中であっても有償修理になります。
  - ▶ 誤った使用方法、あるいは不注意によって生じた故障や損傷
  - ▶ 不当な修理や改造により生じた故障や損傷
  - 火災、地震、その他の天災、地変、ならびに異常電圧などの外部要因によって生じた故障や 損傷
  - ▶ 消耗部品の取り替え
  - 電源や電圧の変更